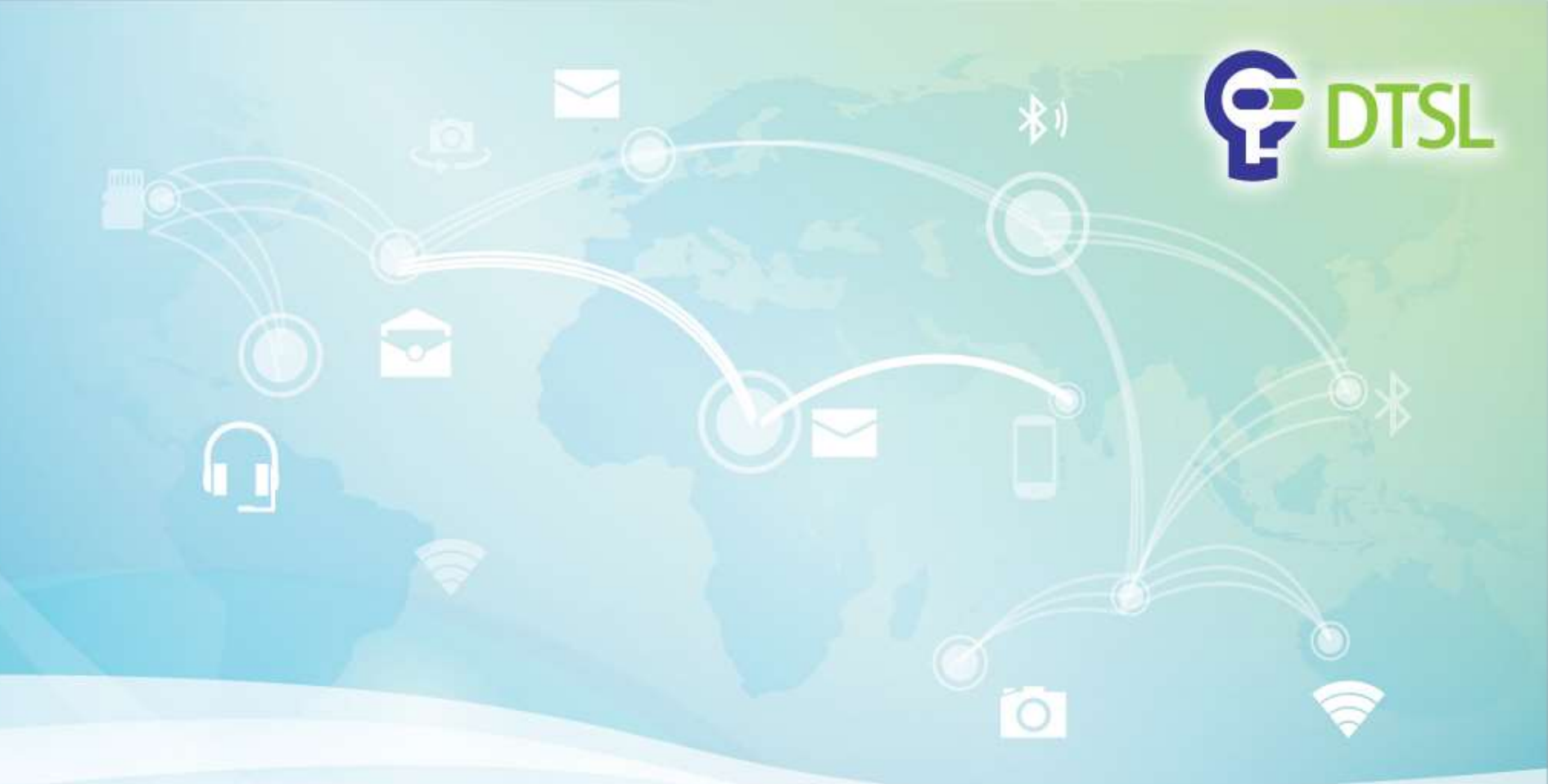

# **Mirco: bit + OBLOQ for IoT Applications**

#### By DTSL

Company confidential

Copyright @ 2019 DTSL. All rights reserved

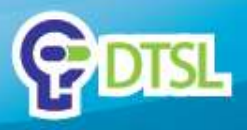

#### What is OBLOQ?

#### What is OBLOQ?

OBLOQ is an extension module that allows micro:bit to connect to a Wi-Fi network. With MakeCode block editor, even a beginner can setup the connection to then send and receive data via EasyloT platform.

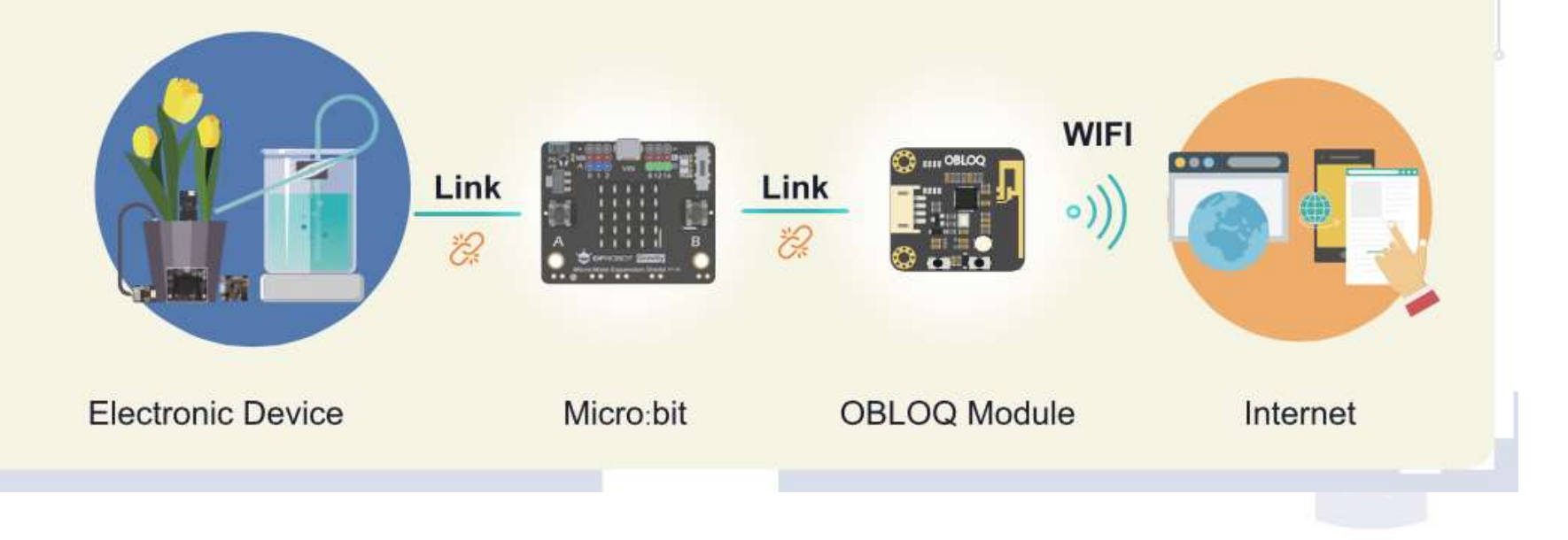

Company confidential

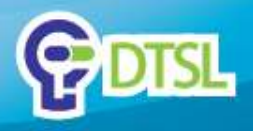

#### **IoT Project Setup**

#### To start your first IoT project, you will need the following things

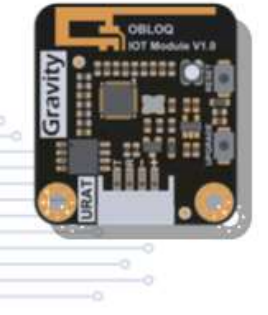

**OBLOQ** Module

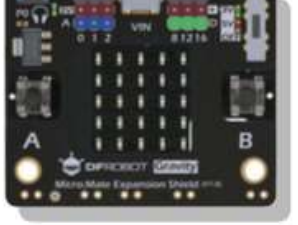

micro:bit + Micro:Mate expansion shield

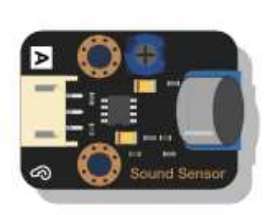

**Gravity Module** 

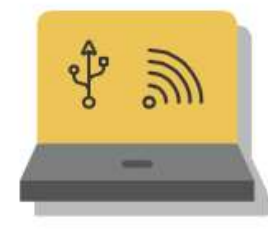

A Computer with USB port and internet connection.

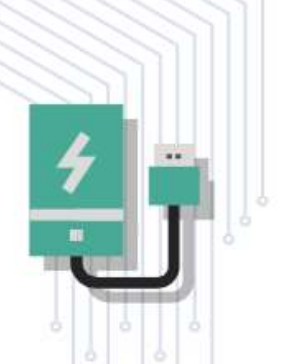

USB power bank as external power supply (optional)

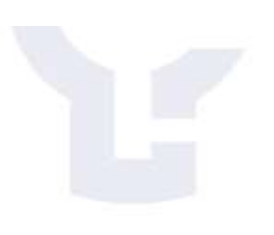

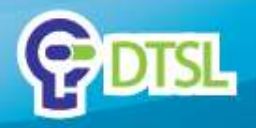

# Part 1 – IoT Application by using EasyloT (MQTT)

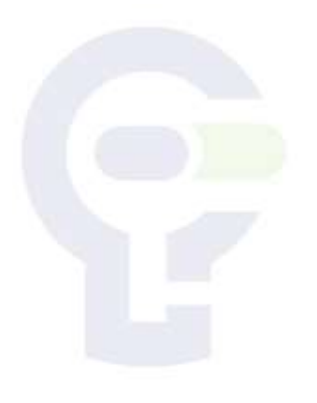

Company confidentia

Copyright @ 2019 DTSL. All rights reserved

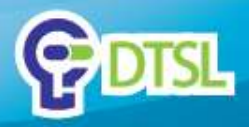

### **Setup EasyloT Account**

#### Visit <u>https://iot.dfrobot.com</u>, create an account and login

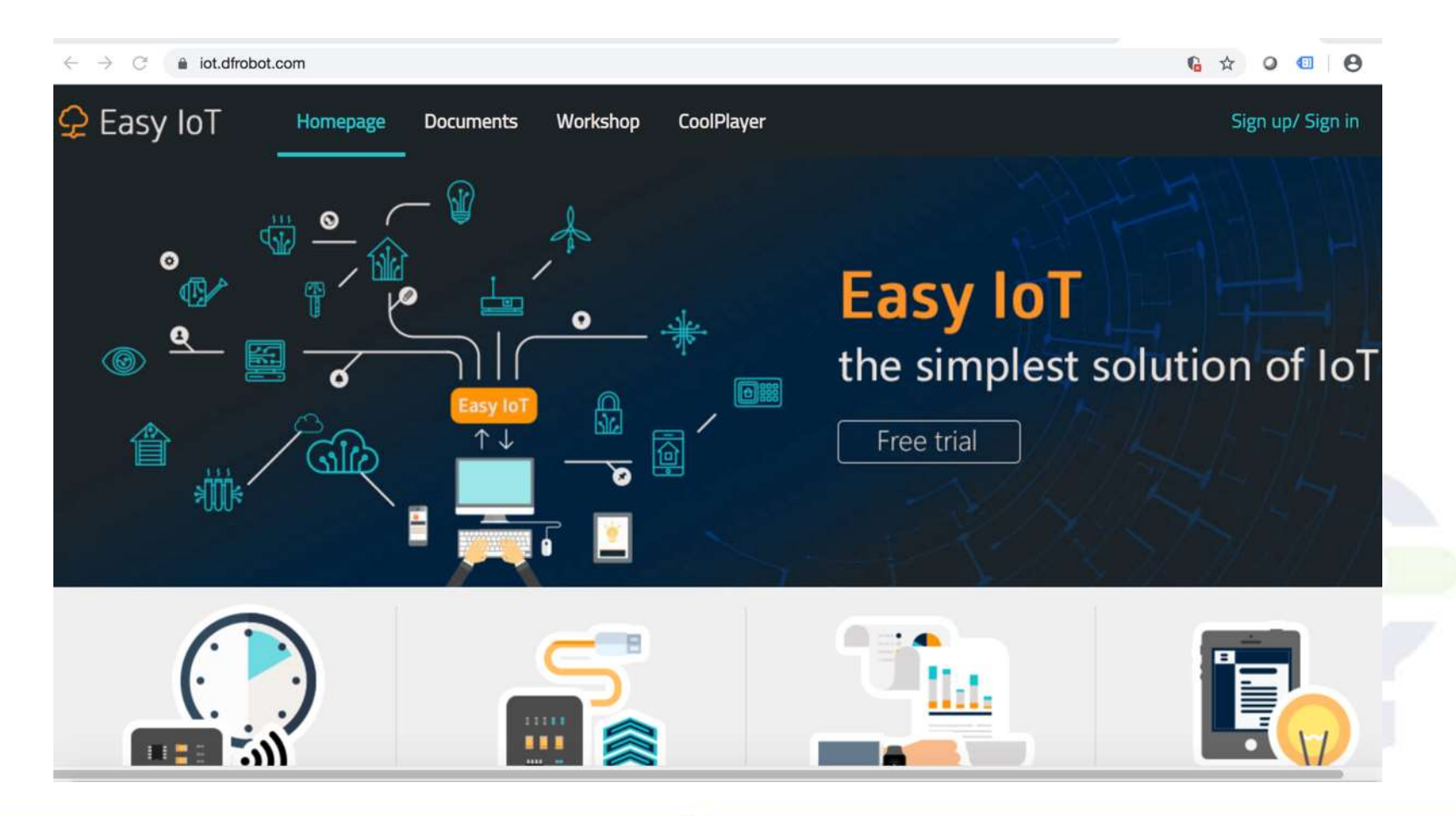

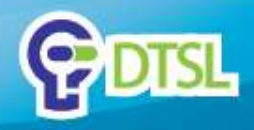

#### **Setup EasyloT Account**

Go to "Workshop" and add a new device.

Take down "lot\_id(user)", "lot\_pwd(password)" and "topic" for future steps.

|                  | lot_id(user)           | 0/1000                |
|------------------|------------------------|-----------------------|
|                  | HJ-rTpNwwN             | New Device<br>Topic : |
| Add a new device | lot_pwd(password)      | pf2ra9cWg             |
|                  | SJGSap4DvV             | Send msg View details |
|                  | Re-generate (          |                       |
|                  | Allocated : 8000/10000 |                       |

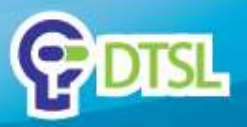

#### Add OBLOQ module to the block list

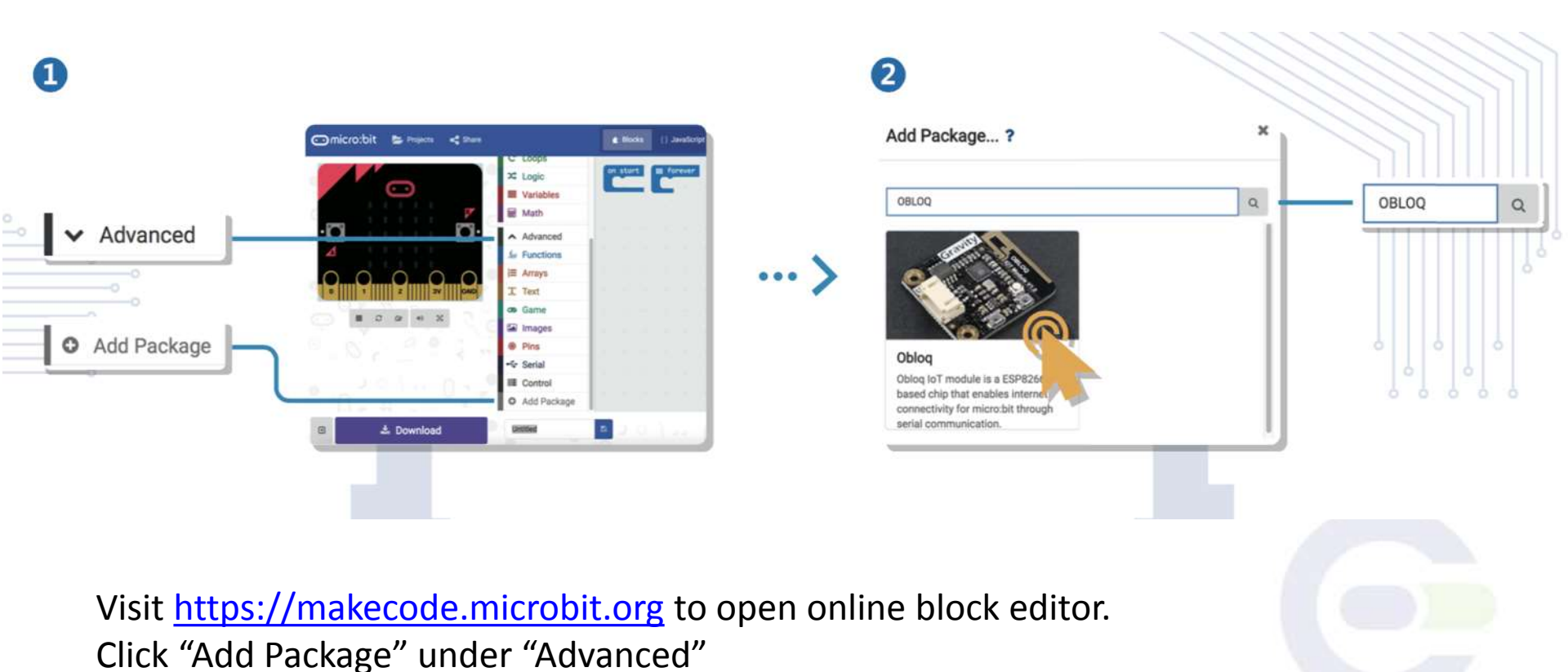

Search for "https://github.com/DFRobot/pxt-ObloqV1" and add it to the block list.

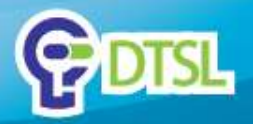

#### **Configure Network Connection**

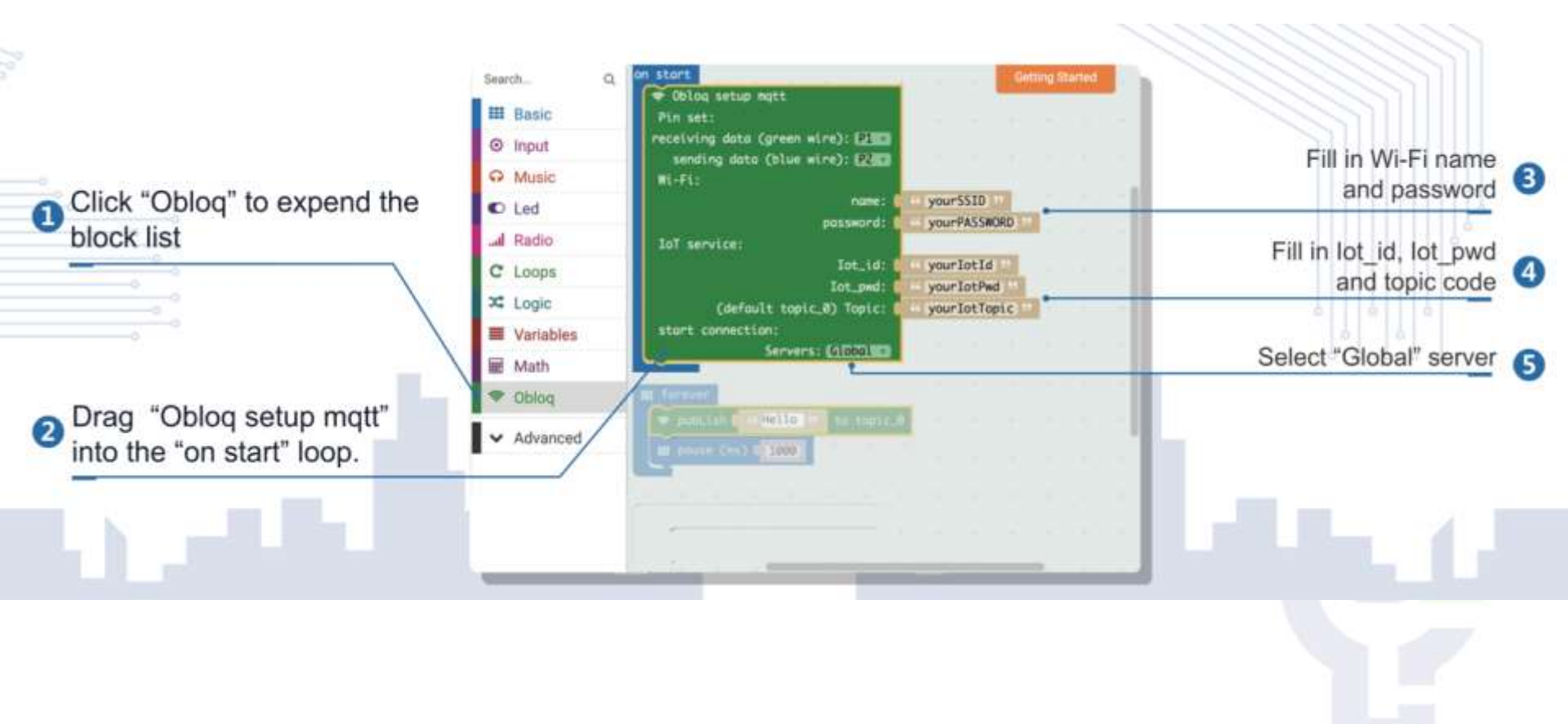

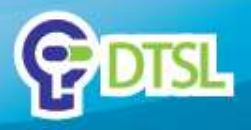

#### Send message "Hello" to EasyloT in every 1 second

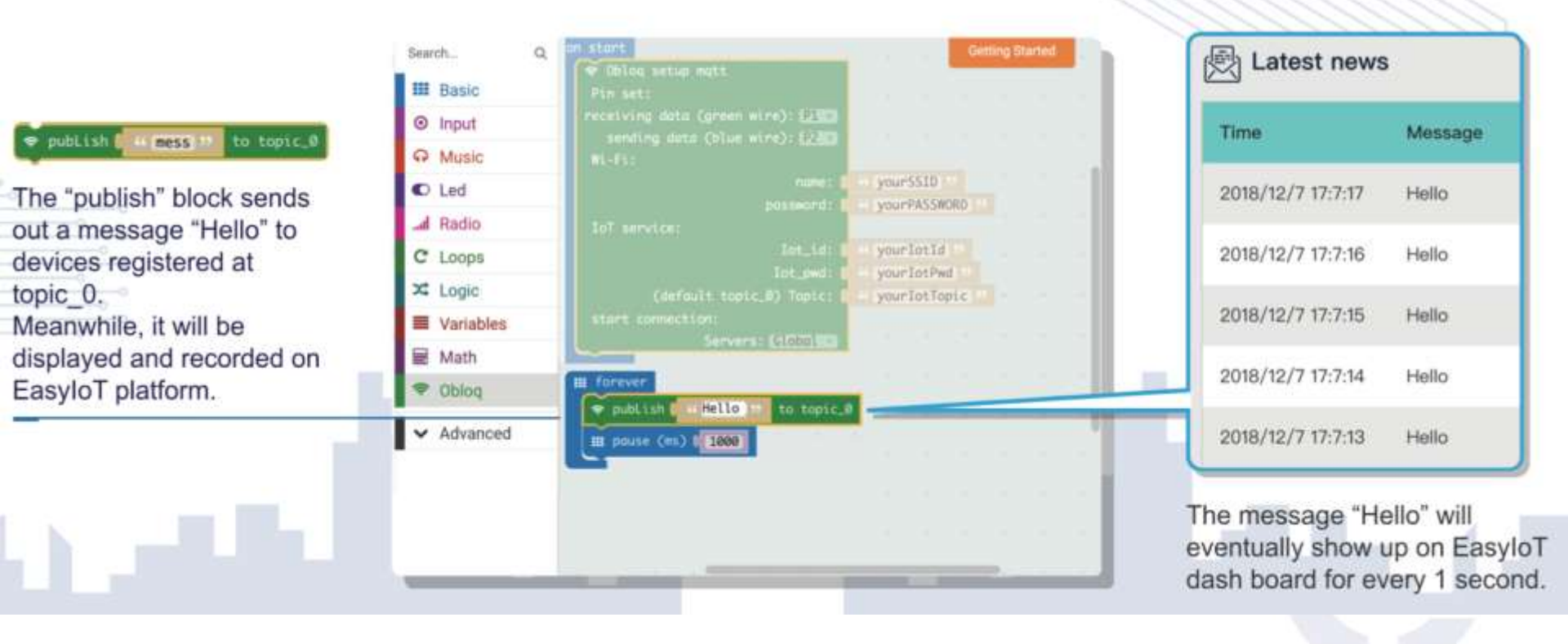

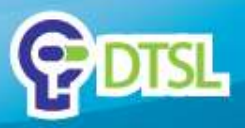

# **Connect Micro:bit to your PC and move the HEX file to Micro:bit Drive**

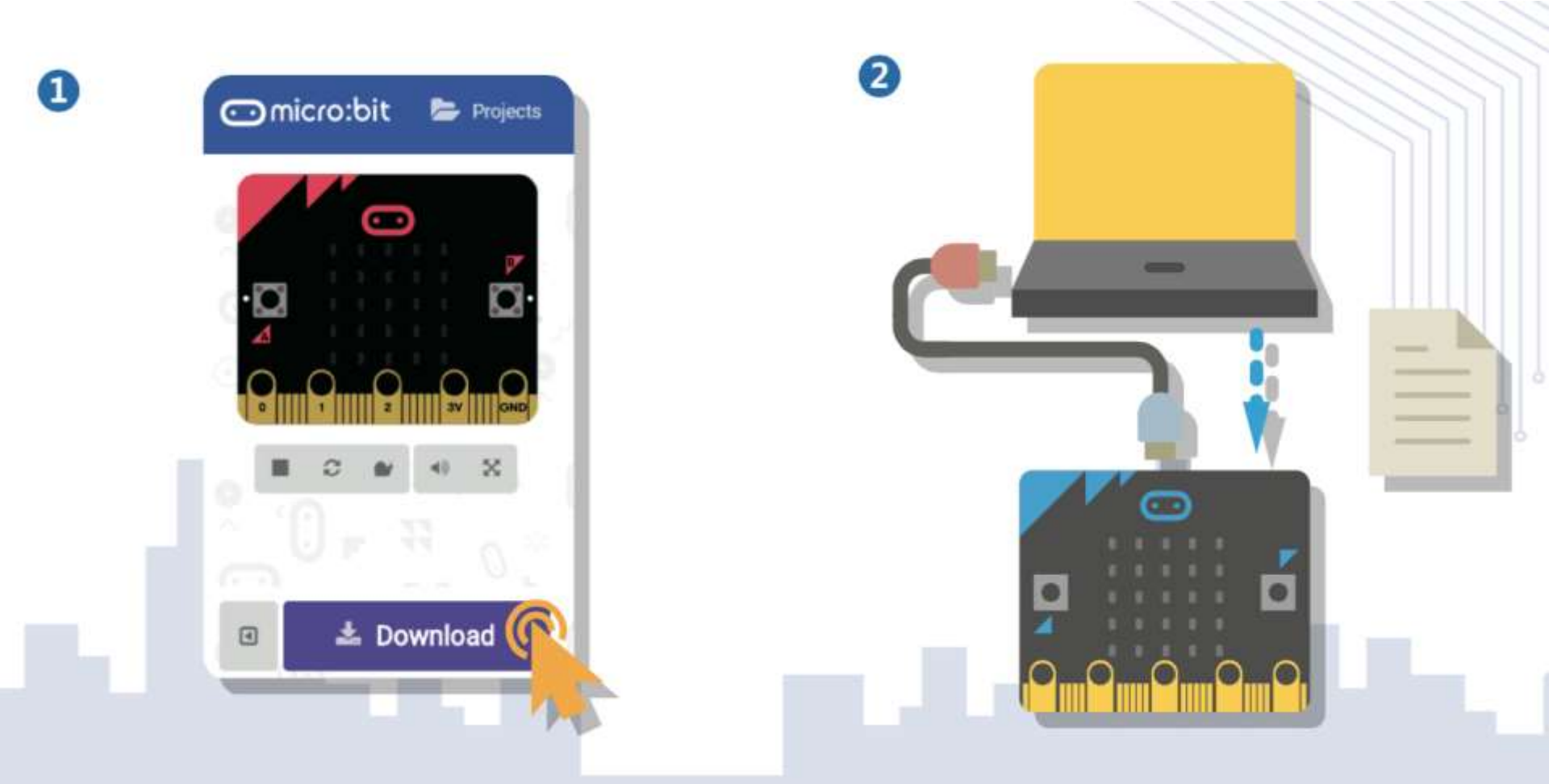

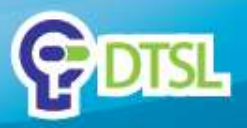

#### **Connect the circuit and switch on power**

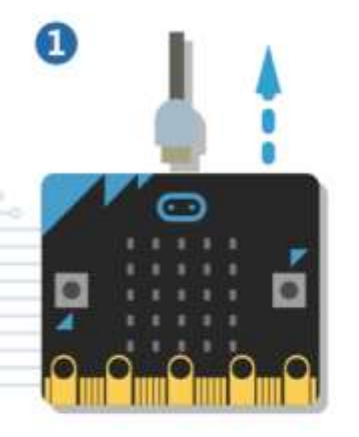

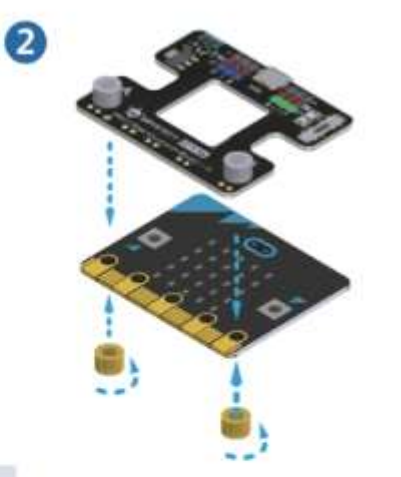

To prevent short circuit, unplug the USB cable from micro:bit Install Micro:Mate expansion board onto micro:bit (make sure the screws are securely tightened)

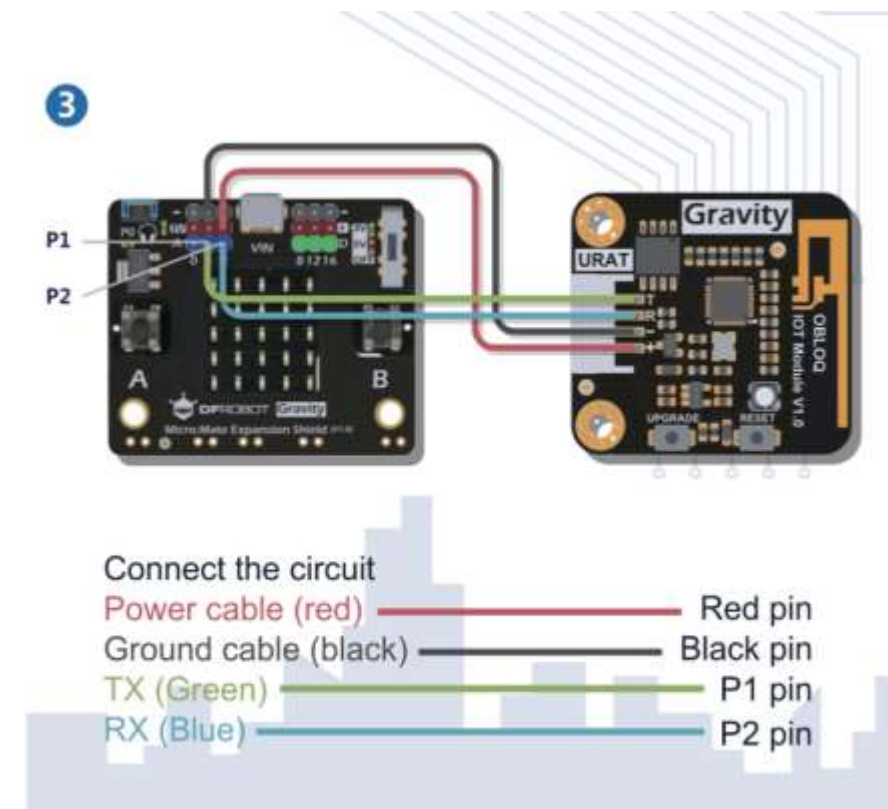

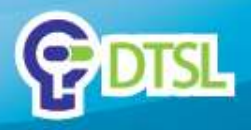

#### **Start Connection**

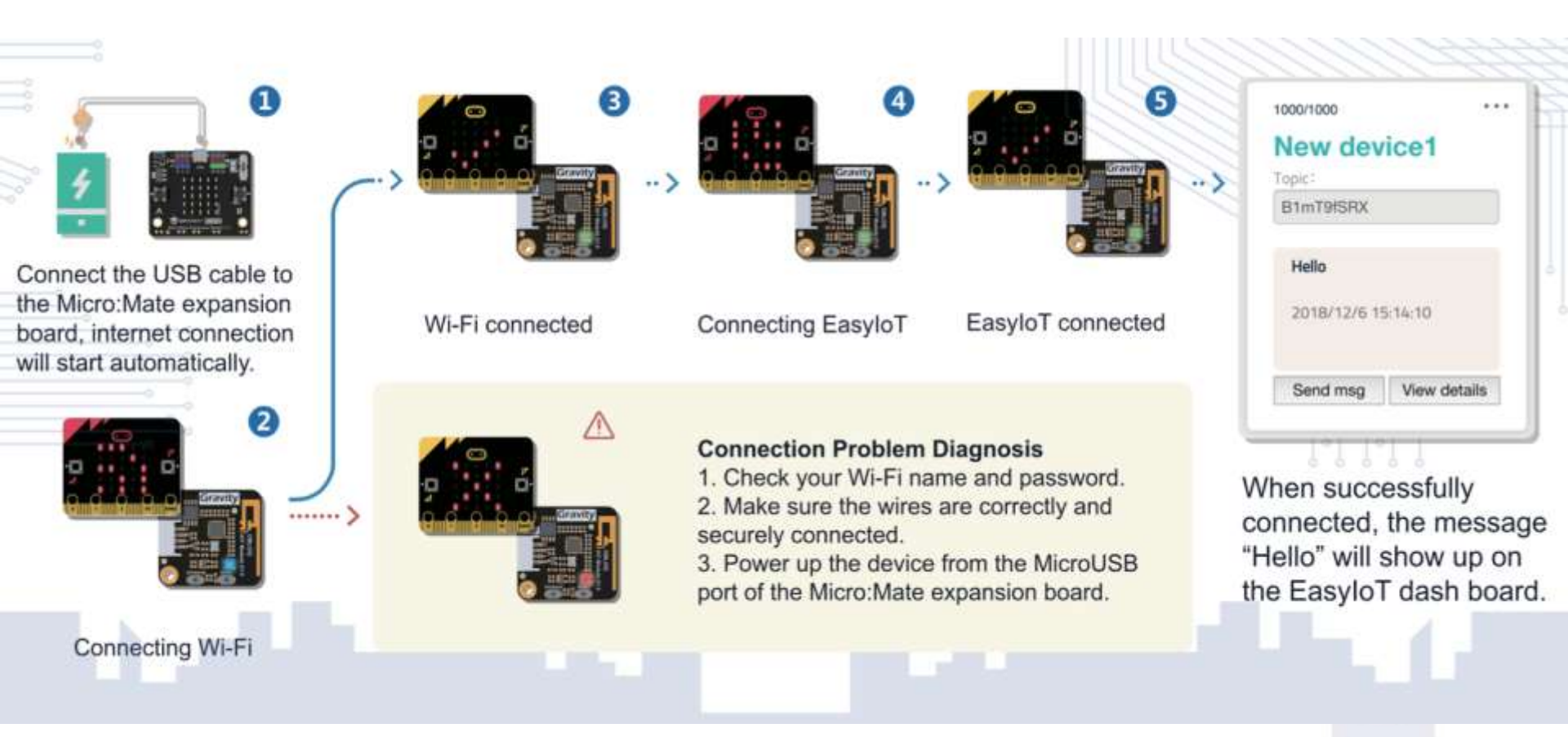

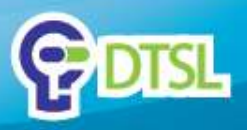

### **Example 1: Publish temperature data to EasyloT**

| • Program                                                                                                    | Wiring Diagram                                                                                               | • Result                                                           |
|----------------------------------------------------------------------------------------------------|----------------------------------------------------------------------------------------------------|--------------------------------------------------------------------|
| Math<br>DS18820<br>Oblog<br>Oblog<br>O |                                                                                                    | 1/1000 ····<br>New device1<br>Topic:<br>B1mT9fSRX                  |
| Add Package ?                                                                                                    |                                                                                                    | <b>26.54</b><br>2018/12/7 12:5:39                                  |
| github.com/DFRobot/pxt-ds18b20                                                                                                    |                                                                                                    | Send msg View details                                              |
| Note: to use water-proof temperature sensor, you will<br>need to add following package to MakeCode Editor.<br>github.com/DFRobot/pxt-ds18b20                                                                                                    | Power cable (red) — Red pin<br>Ground cable (black) — Black pin<br>TX (Green) — P1 pin<br>RX (Blue) — P2 pin | Temperature data will be<br>updated to EasyloT in<br>every second. |

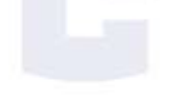

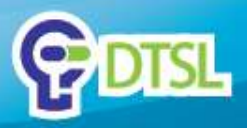

Grav

Micro Ser

5V

#### **Example 2: Control a servo via EasyloT**

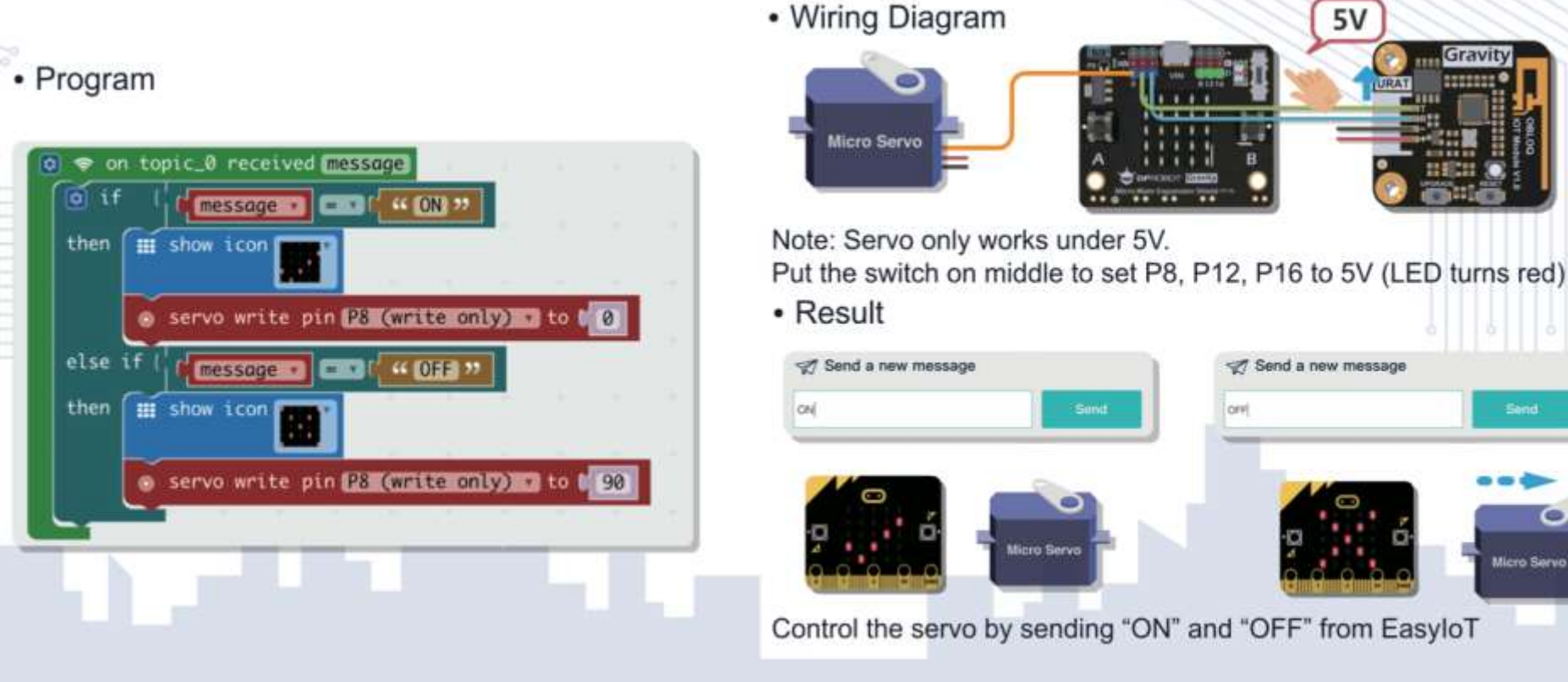

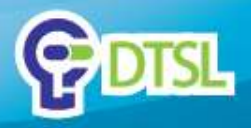

# Part 2 – IoT Application by using IFTTT (HTTP)

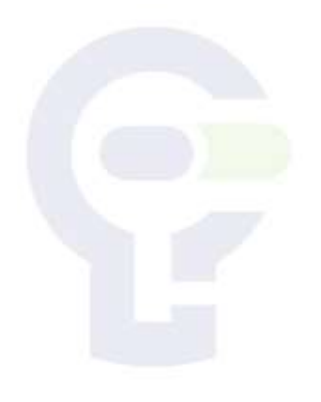

Company confidential

Copyright @ 2019 DTSL. All rights reserved

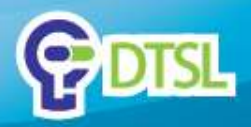

#### **IFTTT – IF THIS THEN THAT**

Visit <u>https://ifttt.com</u>, then sign up a new account.

| IFTTI                     |           | For business | Sign in |   | Sig | in up |   |   |
|---------------------------|-----------|--------------|---------|---|-----|-------|---|---|
| $\ \in \ \rightarrow \ C$ | ifttt.com |              | 1       | ġ | ٥   | Ø     | θ | : |

# Keep your data private and secure

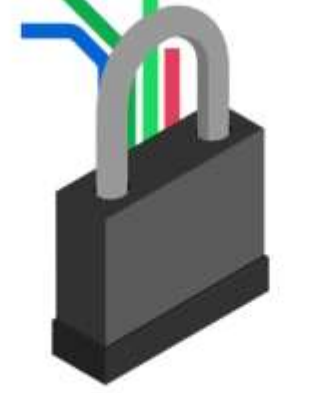

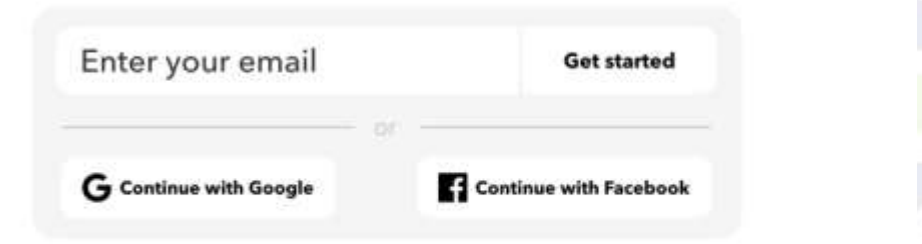

Copyright @ 2019 DTSL. All rights reserved

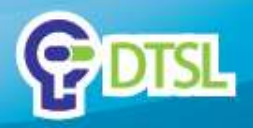

#### Search for "Webhooks" service

Click "Search" and type in "Webhooks". Then click "Services".

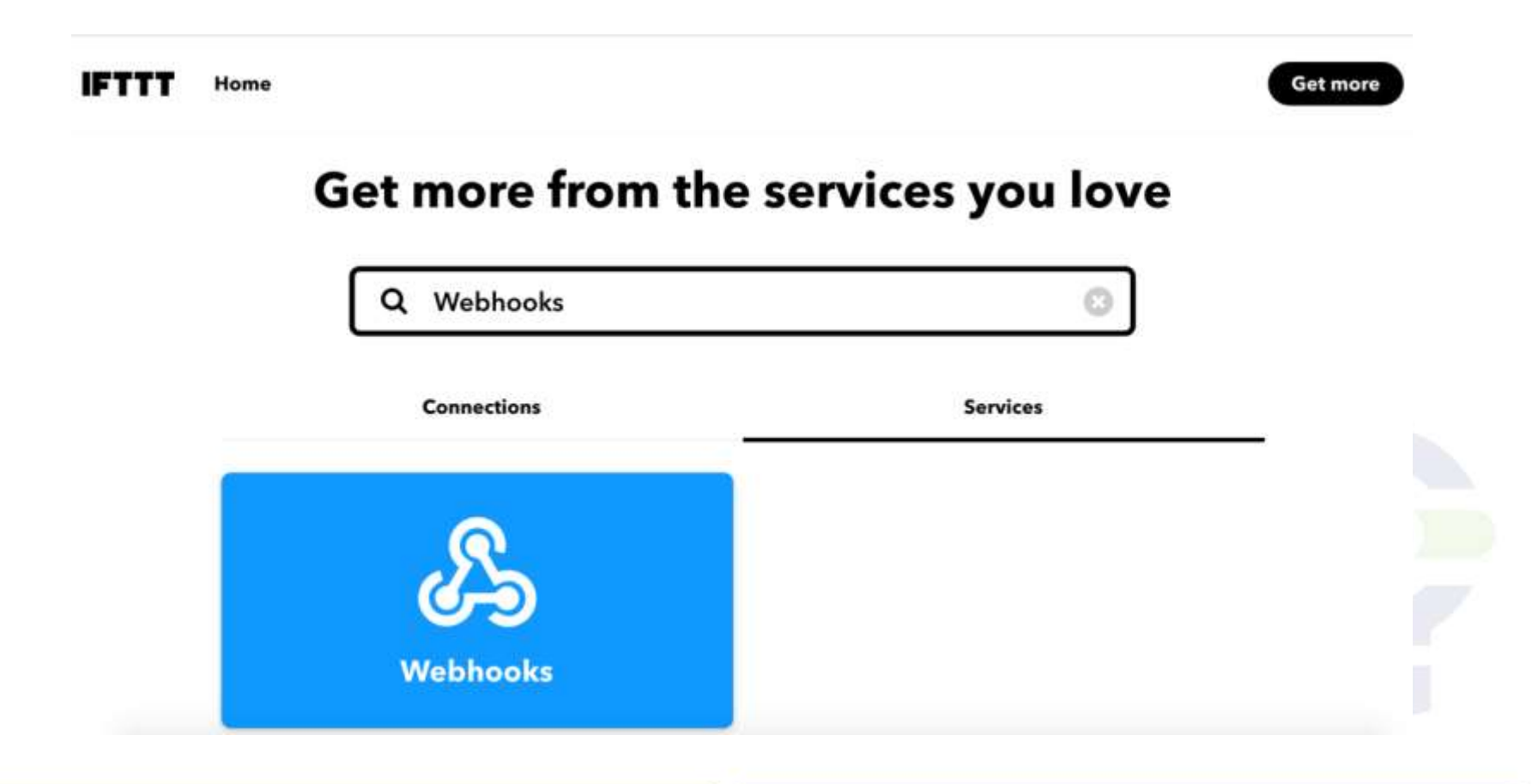

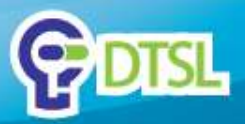

## "Webhooks" Service Configuration

#### Click "Documentation" Button.

| IFTTT        | Home      | Q Search                                                                      |                                                                                                    |                                                                                  | Get more                 |
|--------------|-----------|-------------------------------------------------------------------------------|----------------------------------------------------------------------------------------------------|----------------------------------------------------------------------------------|--------------------------|
| < Back       |           |                                                                               | ß                                                                                                    |                                                                                  | Documentation © Settings |
|              |           | Integrate other servic<br>Applets that work with<br>request. If you'd like to | Webhooks<br>es on IFTTT with your DIY pr<br>any device or app that can<br>build your own service and<br><u>IFTTT platform</u> . | ojects. You can create<br>make or receive a web<br>Applets, <u>check out the</u> |                          |
|              | Lau       | nch outgoing calls                                                            | lake a Web Request on                                                                                                    | Get an email                                                                     | when                     |
| Company conf | fidential |                                                                               | Сору                                                                                                    | right @ 2019 DTSL. A                                                             | ll rights reserved       |

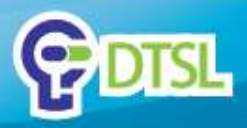

## "Webhooks" Service Configuration

Please copy this URL for future use.

The "event" name will be changed to different name (e.g. dtslasia).

| Your key                            | is: <b>bgEmsW</b>                                     | /9vMP3CV6Sd                              | BYUnG             | w                                                      |
|-------------------------------------|-------------------------------------------------------|------------------------------------------|-------------------|--------------------------------------------------------|
| ( Back to service                   | •••••                                                 |                                          |                   |                                                        |
| To trigger a                        | n Event                                               |                                          |                   |                                                        |
| Make a POST o                       | r GET web request to:                                 |                                          | K                 | Please copy this URL                                   |
| https://maker                       | .ifttt.com/trigger/ {even                             | <pre>ht} /with/key/bqEmsW9vMP3CV65</pre> | dBYUnGw           |                                                        |
| With an optiona                     | I JSON body of:                                       |                                          |                   |                                                        |
| { "value1" : '                      | ", "value2" : "                                       | ", "value3" : " " )                      | ke -              |                                                        |
| The data is com<br>bassed on to the | pletely optional, and you<br>e Action in your Recipe. | can also pass value1, value2, i          | and value3 as qu  | ery parameters or form variables. This content will be |
| You can also try                    | it with curl from a comm                              | nand line.                               |                   |                                                        |
| AND V DOCT                          | ttos://maker_ifttt.com/                               | trigger/{event}/with/kev/boEm            | ISW9vMP3CV6SdBYUr | ıGw                                                    |

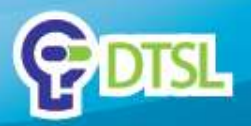

Click "Create" from the menu. Then click "This"

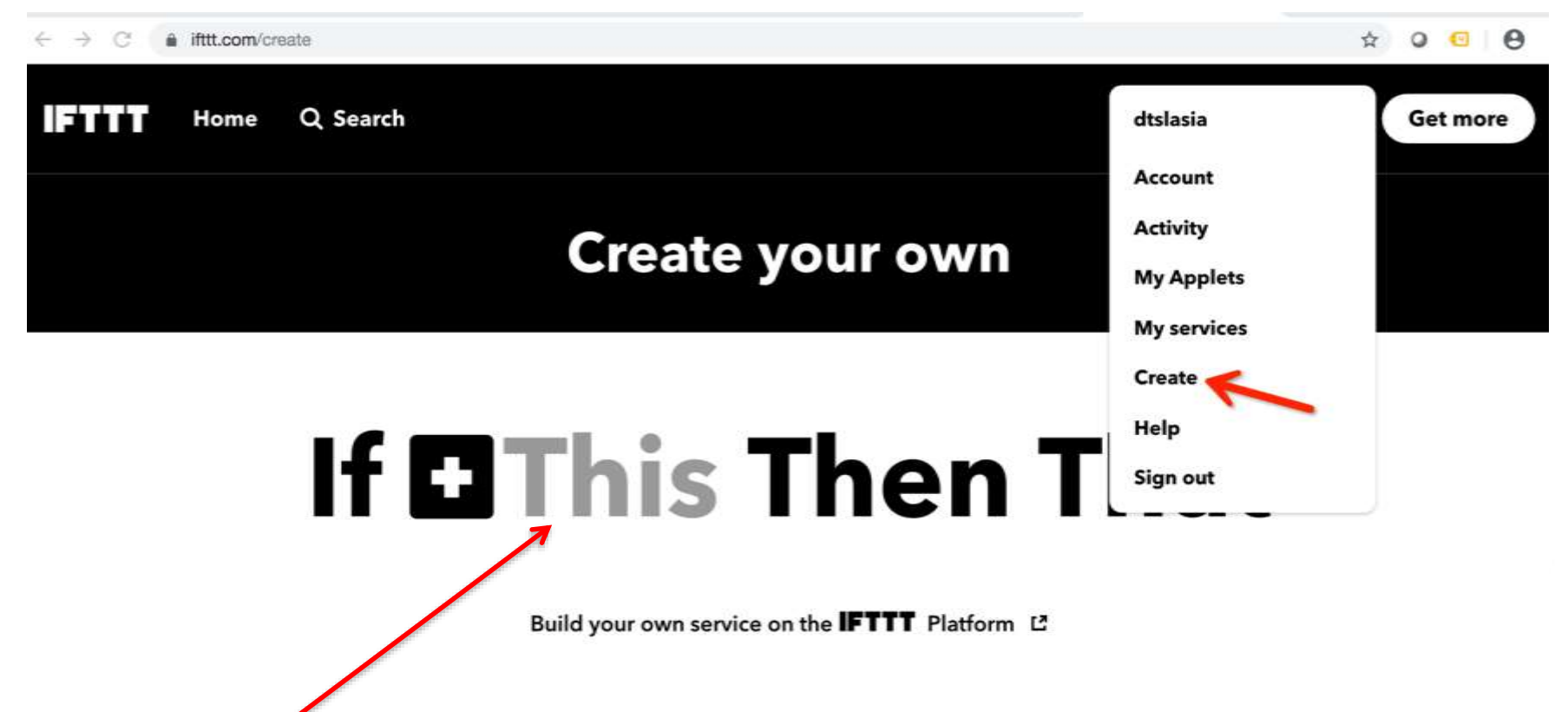

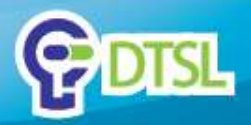

Type in "Webhooks" from search box. Then click "Webhooks"

| IFTTT Home | Q Search                    | Get more |
|------------|-----------------------------|----------|
| < Back     | Choose a ser<br>Step 1 of 6 | vice     |
|            | Q Webhooks                  | 0        |
|            | R                           |          |
|            | Webhooks                    |          |

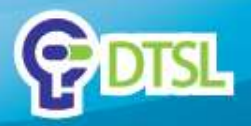

Click "Receive a web request".

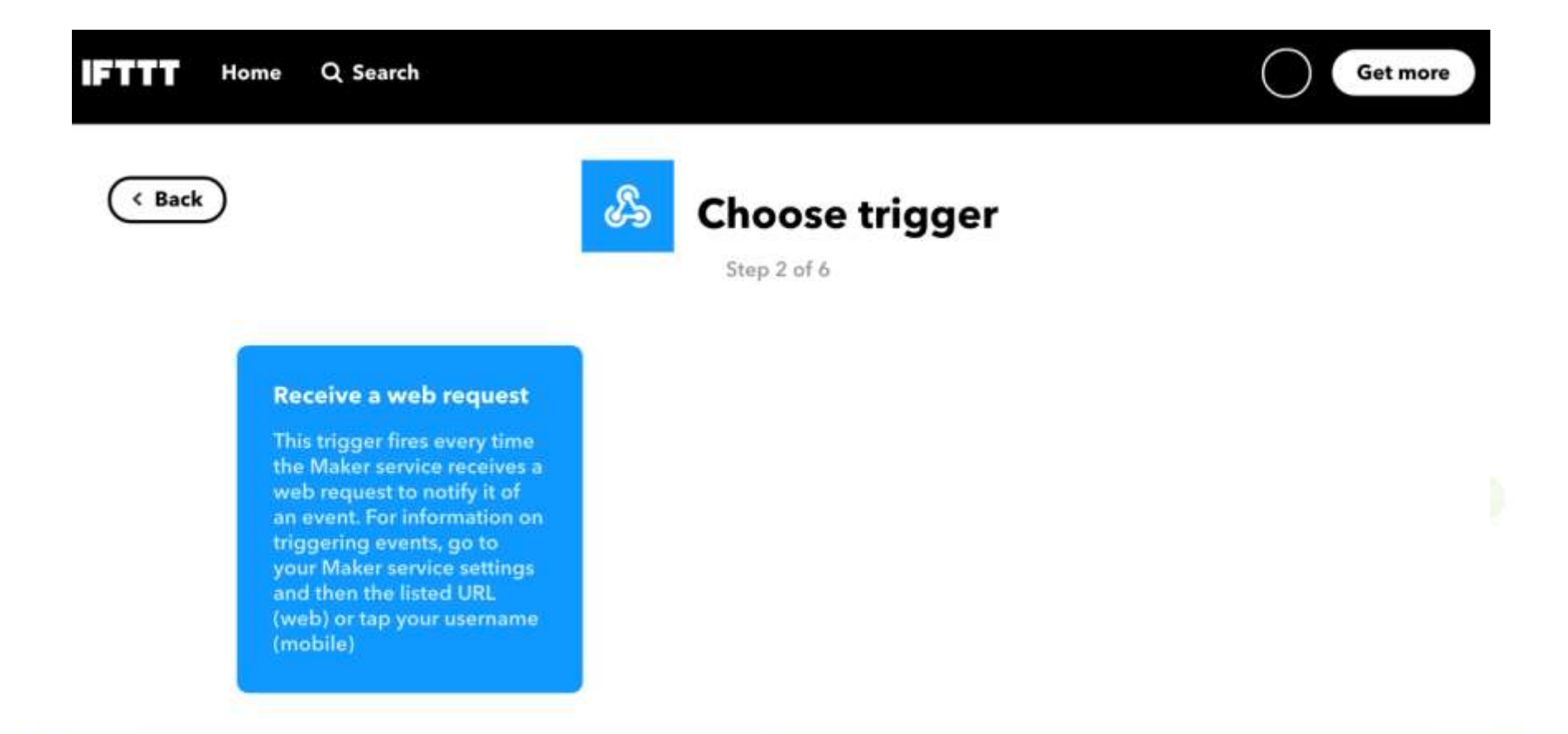

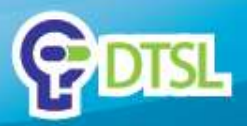

Please type your own event name. e.g. "dtslasia"

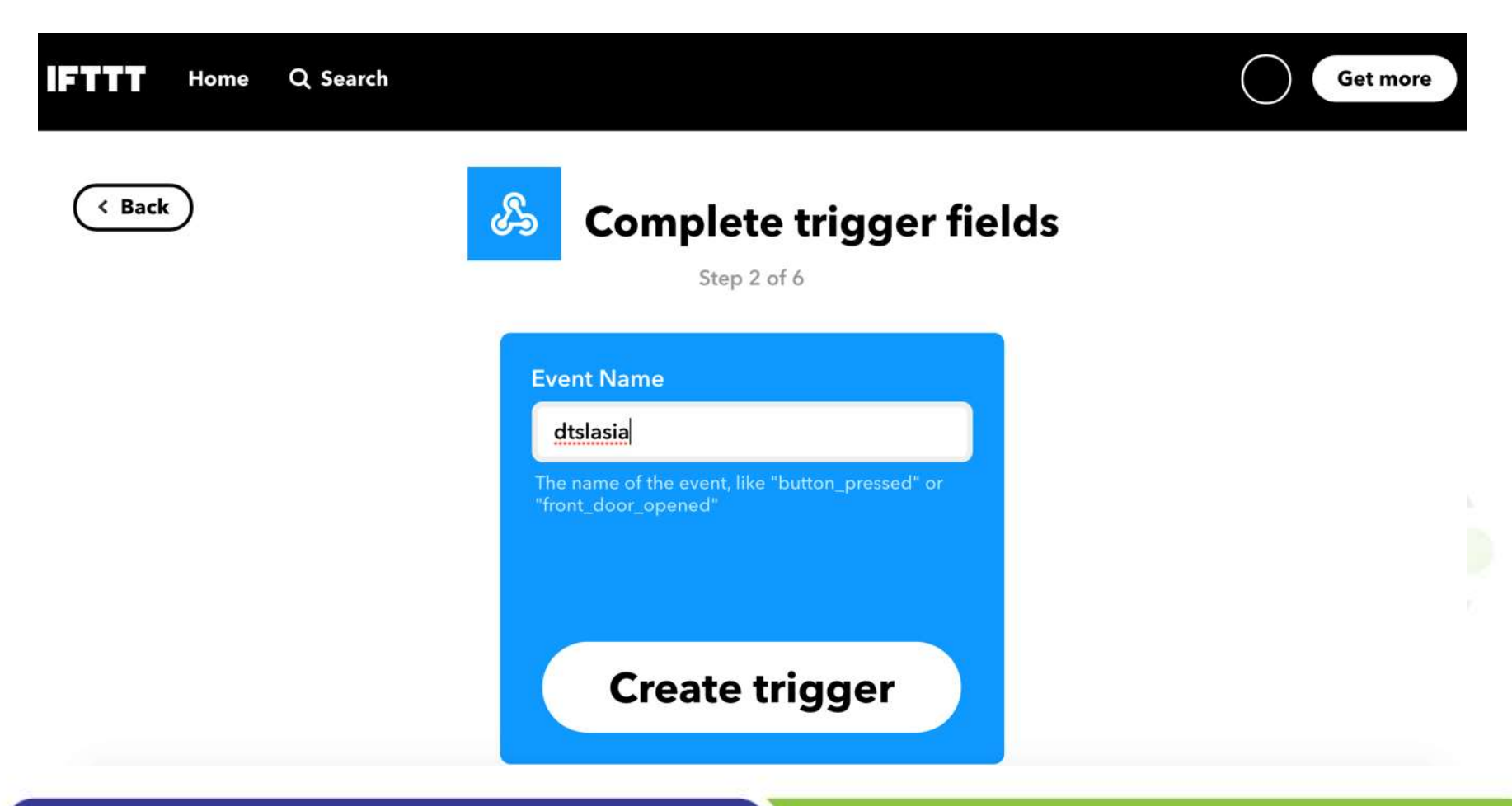

Company confidential

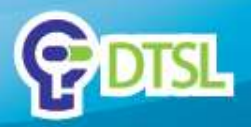

Please click "That"

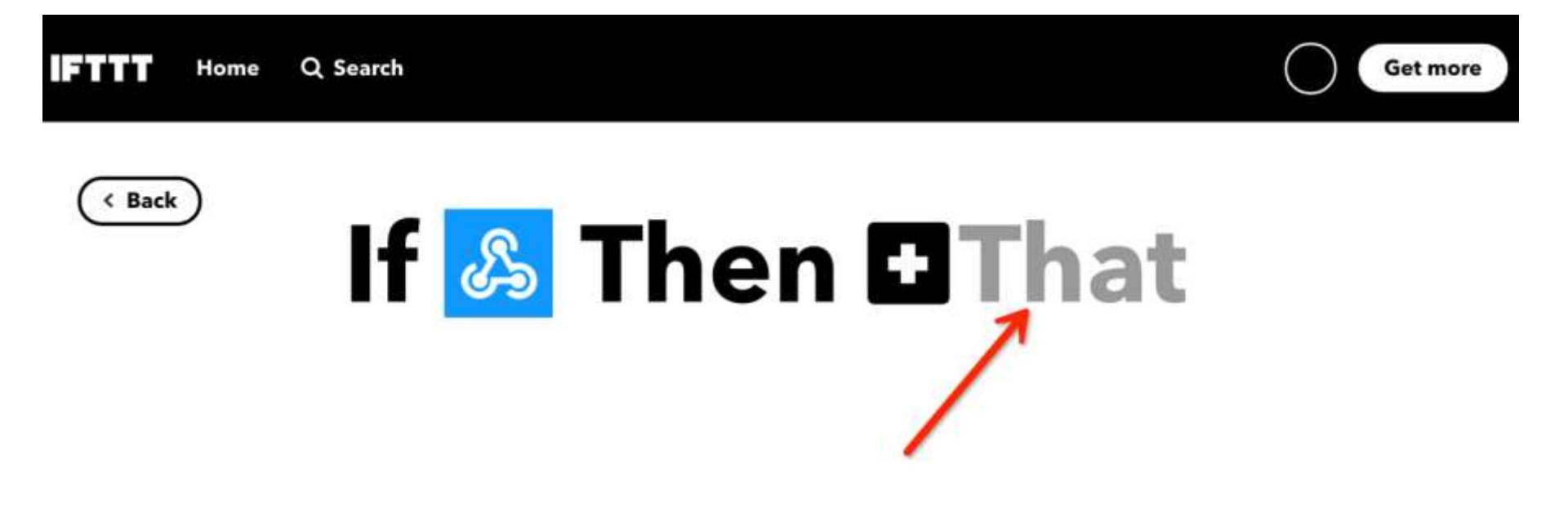

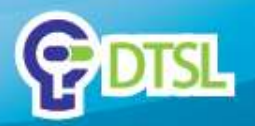

Please type "Gmail", then click the Gmail icon.

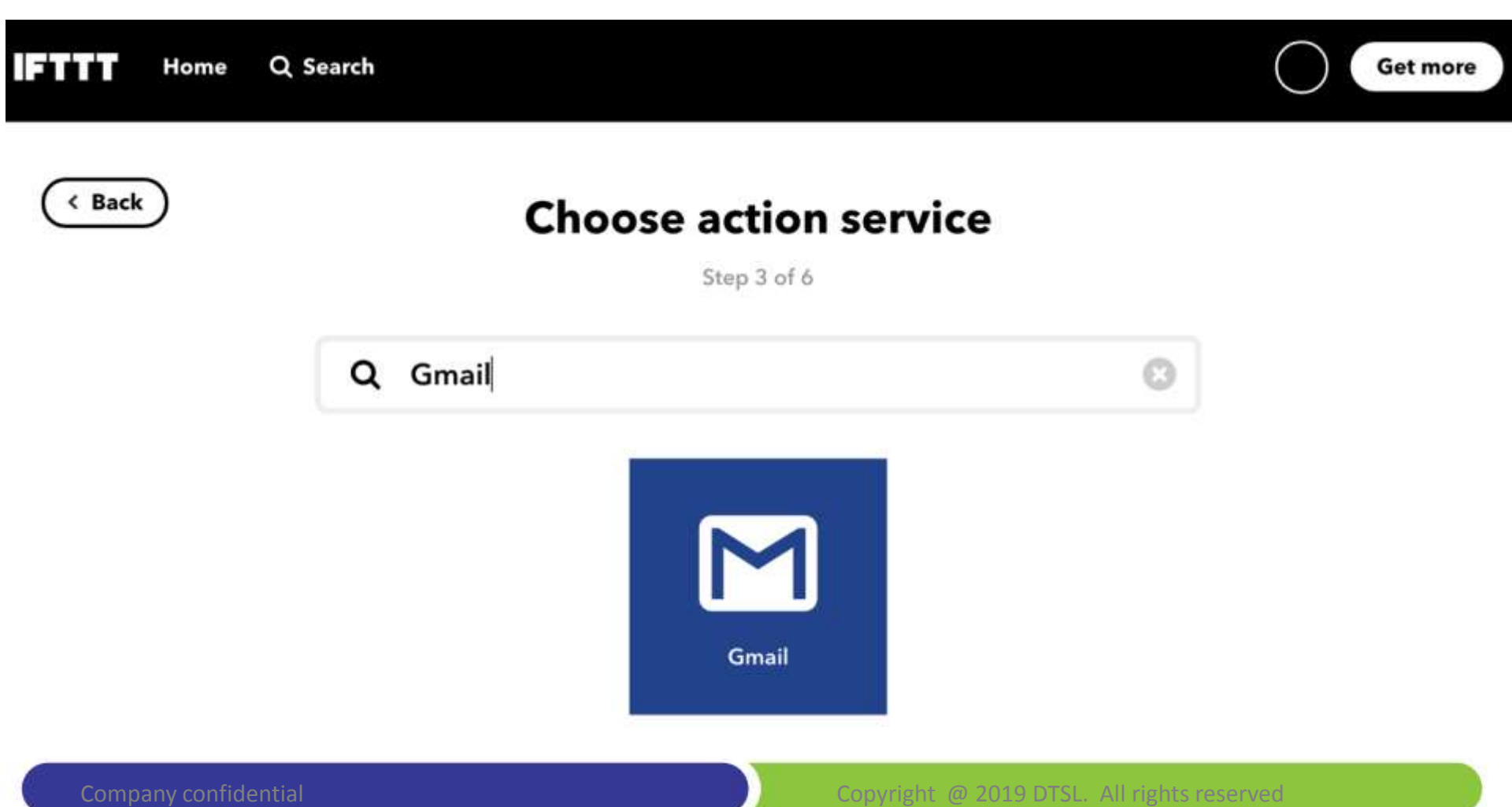

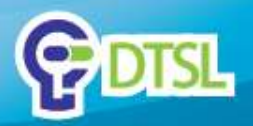

#### Click "Send yourself an email".

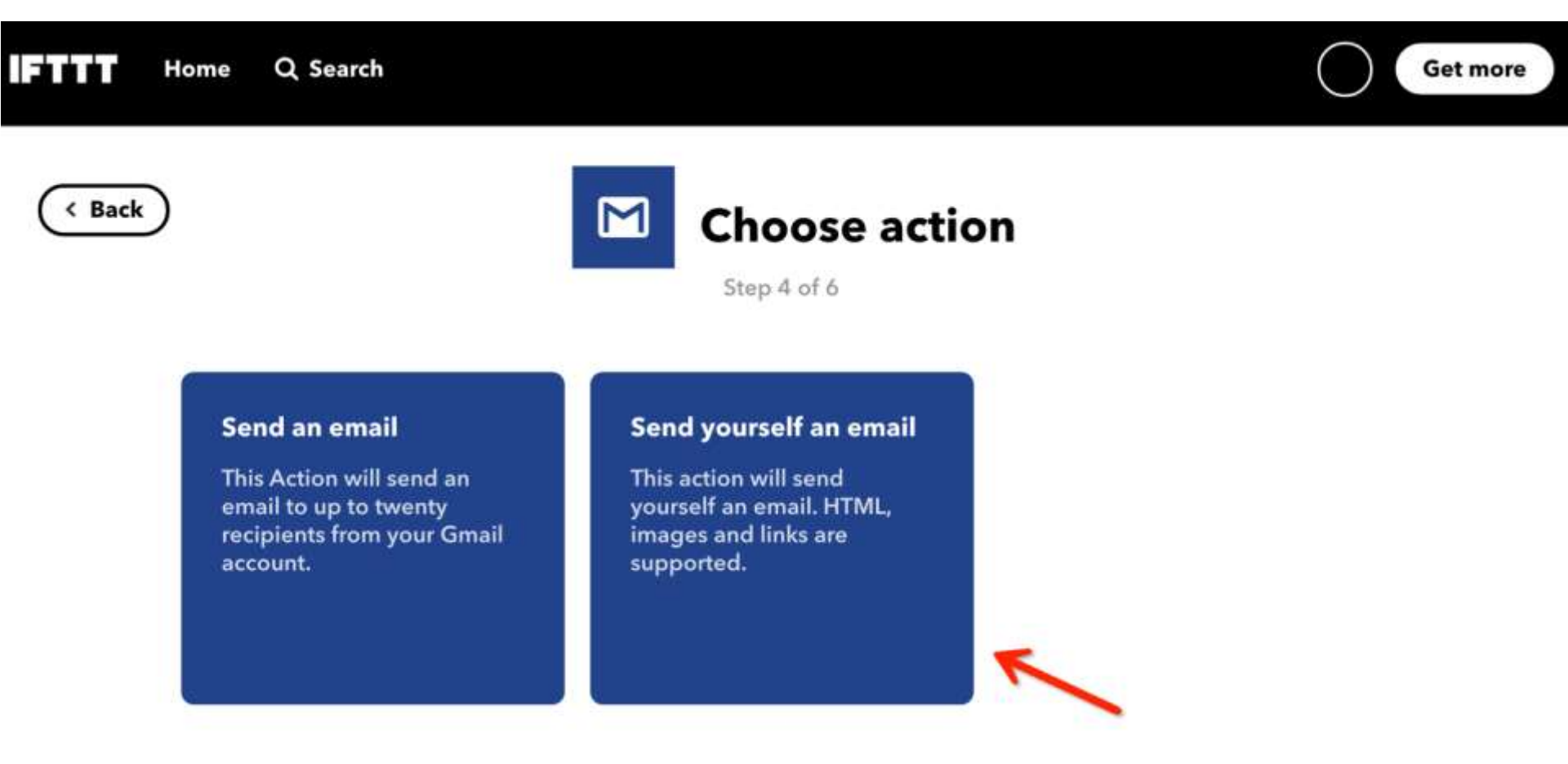

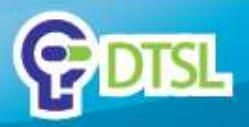

You may change the "Subject" and "Body" of the email.

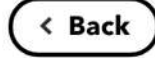

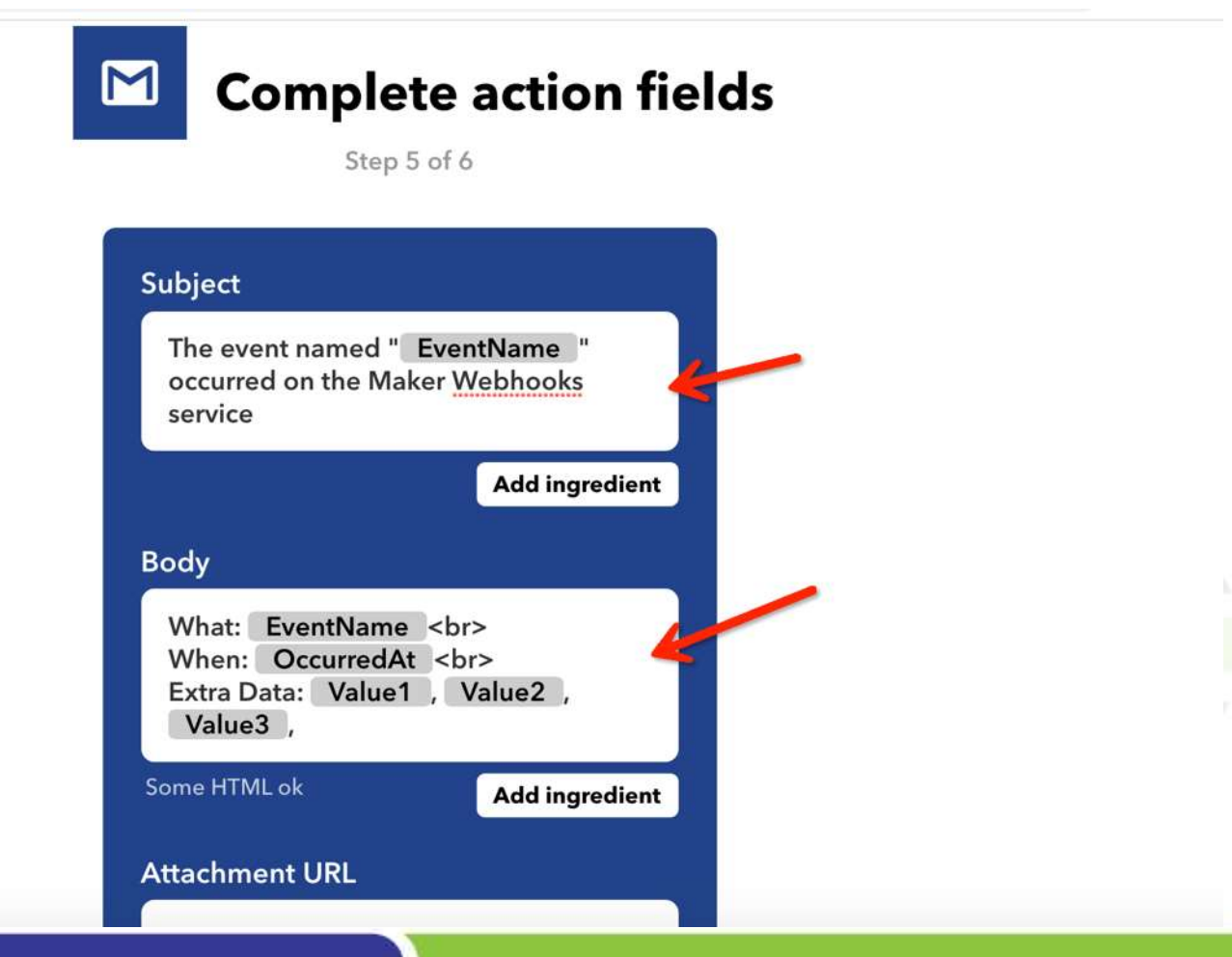

Company confidential

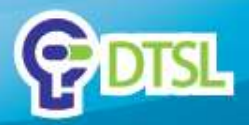

Click "Create action" button to finish the Applet setup.

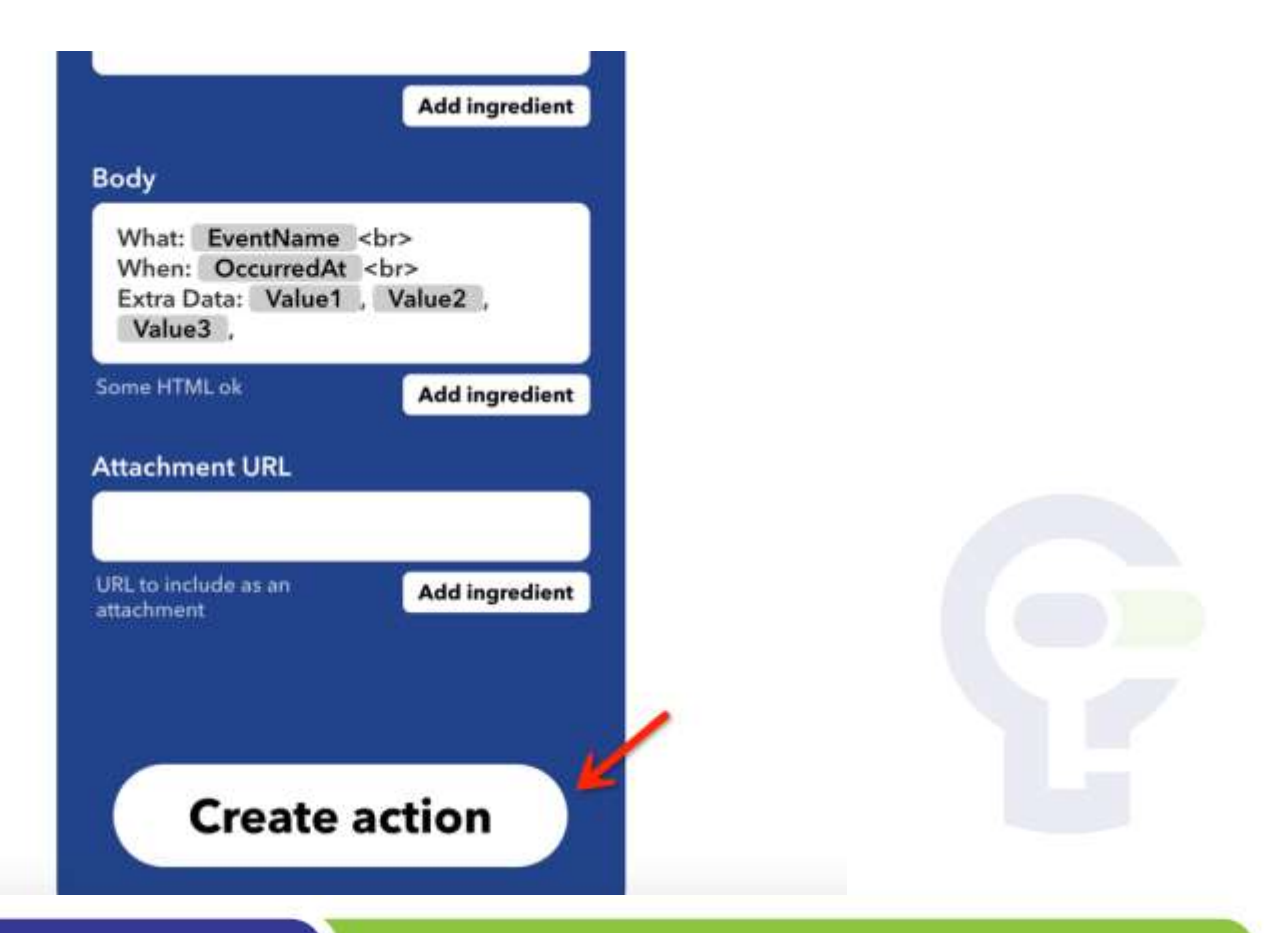

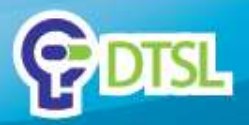

| Q Search                                                                                | Get more               |
|-----------------------------------------------------------------------------------------|------------------------|
|                                                                                         | • Settings             |
| If Maker Event<br>"dtslasia", then Send<br>yourself an email from<br>dtslasia@gmail.com |                        |
| Connected                                                                               |                        |
|                                                                                         | <image/> <text></text> |

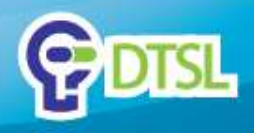

# **Micro: bit program for IFTTT**

Please follow the diagram below to setup your own Micro:bit program. Connect a button to "P8" in order to trigger an event. You will receive a gmail after press the button.

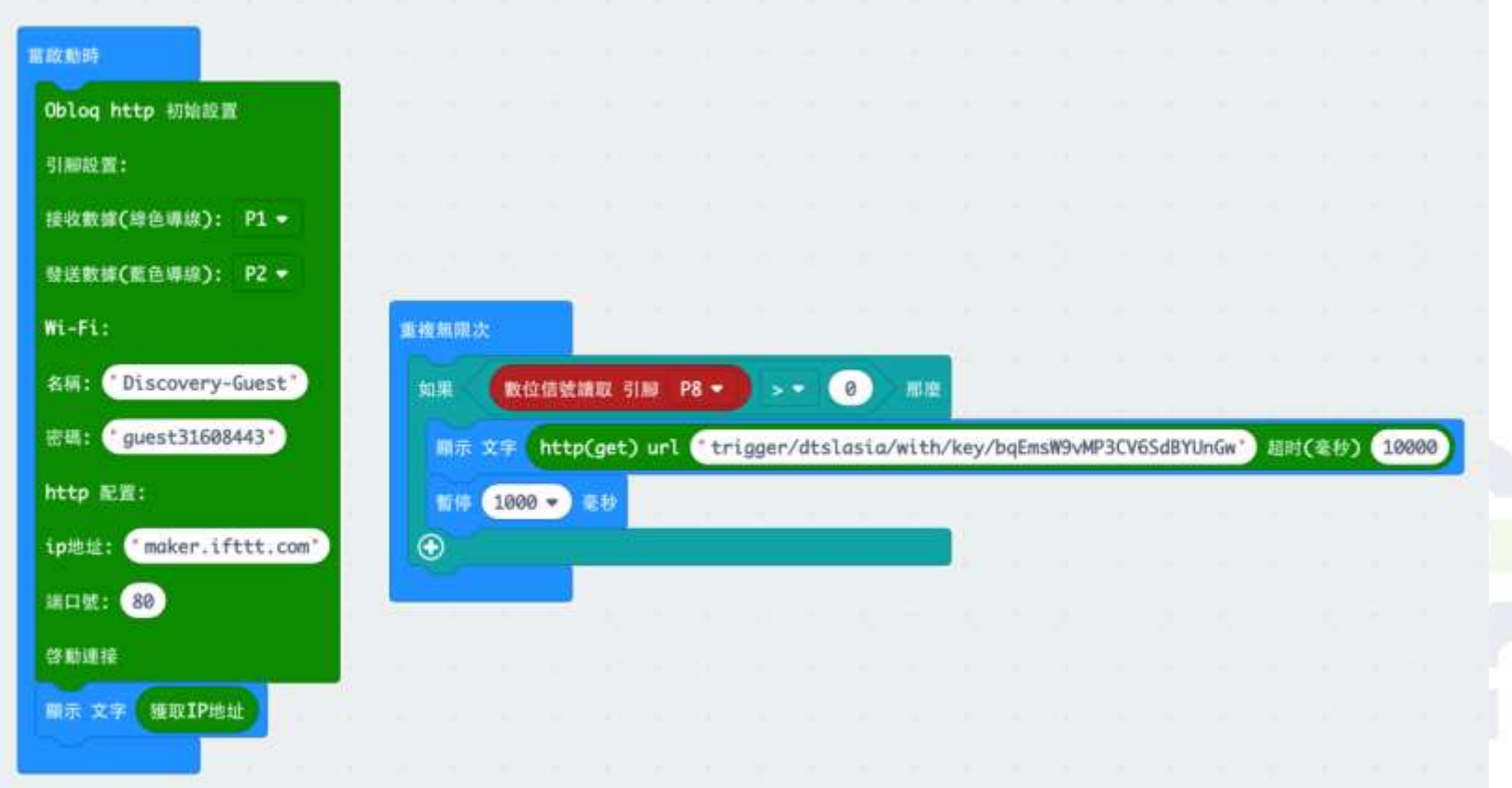

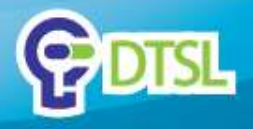

#### **Important Notice**

This Presentation is being furnished to selected parties by DTSL. The information provided in herein has not been verified and no representation or warranty, expressed or implied, is therefore given by DTSL with respect to the completeness or accuracy of the information contained herein. This not be distributed, Presentation may reproduced, copied, given, shown to or filed with, in whole or in part, any third party including any governmental agency without the written permission of DTSL. DTSL shall under no circumstances be responsible for any losses, liabilities, damages, costs and expenses incurred by any third party who relies on this Presentation.

#### **Discovery Technologies Limited**

- Unit 20, 9/F, No.1 Hung To Road, Kwun Tong, Kowloon, Hong Kong
- info@dtsl.asia
- Telephone: +852-3160 8443
- Fax: +852-3520 2341

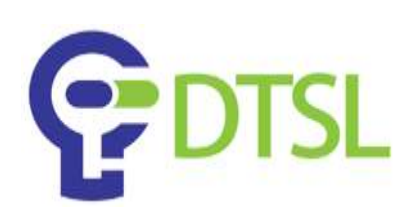